# Инструкция для участника по использованию программного обеспечения сдачи устной части экзамена по иностранному языку.

#### Основные этапы работы в станции записи ответов

- 1. Ознакомление с инструкцией.
- 2. Ввод штрихкода.
- 3. Запись штрихкода.
- 4. Старт экзамена. Ввод пароля организатора.
- 5. Проведение экзамена.
- 6. Оценка качества записи экзамена.
- 7. Завершения экзамена.
- 1. Ознакомление с инструкцией.

На данном этапе Вам предлагается ознакомиться с инструкцией по выполнению заданий.

## Окно программы проведения экзамена

| 1                               | Стертовае Веод Запись Начало Сдана Проверка Завершение<br>страница штрихкода штрихкода экзанена экзанена качества Завершение                                                                                                    |       |       |  |  |  |
|---------------------------------|----------------------------------------------------------------------------------------------------|-------|-------|--|--|--|
| Инструкция по выполнению работы |                                                                                                    |       |       |  |  |  |
|                                 | 2 Устная часть КИМ ОГЭ по английскому языку включает в себя<br>3 залания. Залания. Залание 1 предусматривает чтение вслух небольшого текста научно-<br>популярного характера. Время на подготовку – 1,5 минуты. В залания 2 предлагается принять участие в условном диалоге-<br>расспросе: ответить на шесть услышанных в аудиозаписи вопросов<br>телефонного опроса. При выполнении залания 3 необходимо построить связное<br>монологическое высказывание на определённую тему с опорой на план. Время на подготовку – 1,5 минуть. Общее время ответа одного участника ОГЭ (включая время на<br>подготовку) – 15 минут. Каждое последующее задание выдаётся после<br>окунчания выполнения предыдущего задания. Всё время ответа ведаётся<br>и оворить ясно и чётко, не отходить от темы и следовать предложенному<br>плану ответа. Так Вы сможете набрать наибольшее количество баллов. |       |       |  |  |  |
| 3                               | <b>4</b> Желаем успеха!                                                                                                    |       | 5     |  |  |  |
| Нештатное<br>завершение         |                                                                                                    | 100 🜒 | далее |  |  |  |

- 1. Этапы проведения экзамена. Отображение текущего состояния экзамена.
- 2. Основная рабочая область.
- 3. «Нештатное завершение» нештатное завершение, прерывание экзамена.
- 4. Регулятор громкости воспроизведения звука.
- 5. «Далее» переход к следующему этапу.

# Стартовая страница

Начало сдачи экзамена. Ознакомитесь с инструкцией. По готовности нажмите «Далее».

2.

| Ввод      |
|-----------|
| штрихкода |

Введите штрихкод с бланка регистрации в окно ввода. При верном вводе будет доступна кнопка «Далее».

3. Запись штрихкода

Для записи штрихкода сделайте следующие действия:

– нажмите и скажите в микрофон фразу «Штрихкод ......», при этом должен отображаться ход записи;

– для остановки нажмите

– для проверки качества тестовой записи нажмите воспроизведение 돈

Для продолжения проведения экзамена нажмите кнопку «Далее».

Вы перейдёте во вкладку «Начало экзамена.

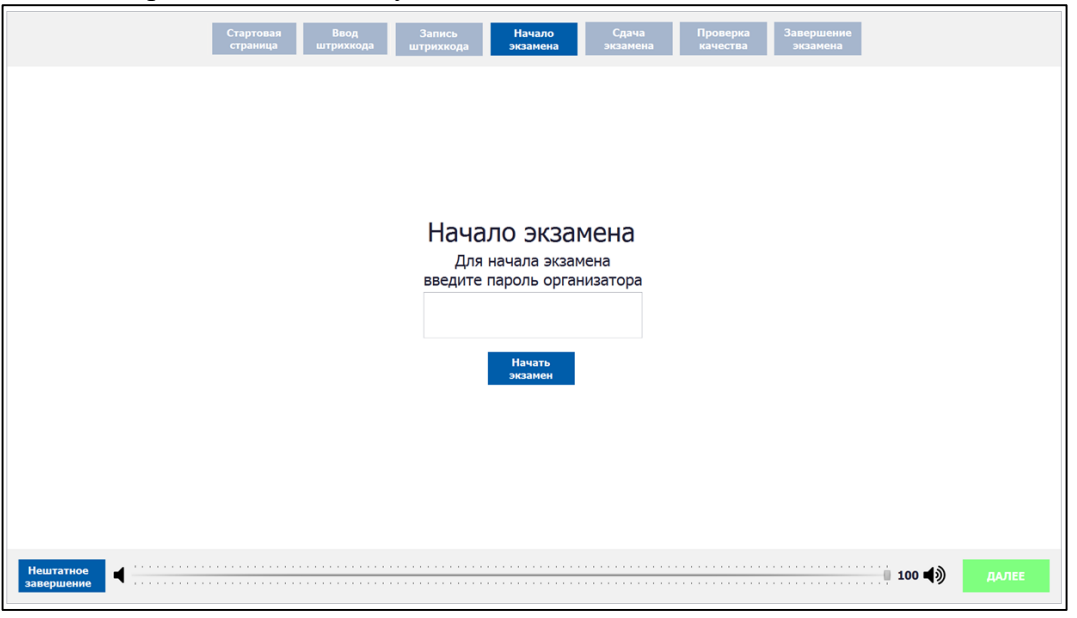

Поднимите руку и пригласите организатора в аудитории для введения пароля организатора. Для продолжения проведения экзамена нажмите кнопку «Начать экзамен».

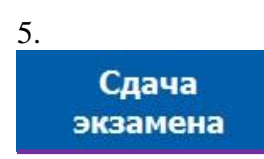

Сдача экзамена происходит в автоматическом режиме – программа автоматически переходит к следующему заданию. Программа перед каждым заданием и началом каждого ответа выдаёт предупредительное звуковое сообщение. Время, отведенное на выполнение каждого задания КИМ, отображается вверху экрана.

### Общий порядок ответа на каждое задание:

- дождитесь окончания времени, отведенного на ответ;

– программа перед каждым заданием И началом каждого ответа выдаёт предупредительное звуковое сообщение;

- задания № 1 и № 3 – состоят из страницы подготовки и страницы ответа;

– подготовка к ответу задания № 1 и № 3 – 1,5 минуты;

- задание № 2 – содержит несколько вопросов, при ответе на задание вопросы выводятся последовательно, для ответа на задание даётся 6 минут. Каждый вопрос задания №2 можно прослушать только один раз, текст вопроса не дублируется на экране. Вернуться к предыдущему вопросу нелья!

– предварительная пауза – 5 секунд перед каждым заданием;

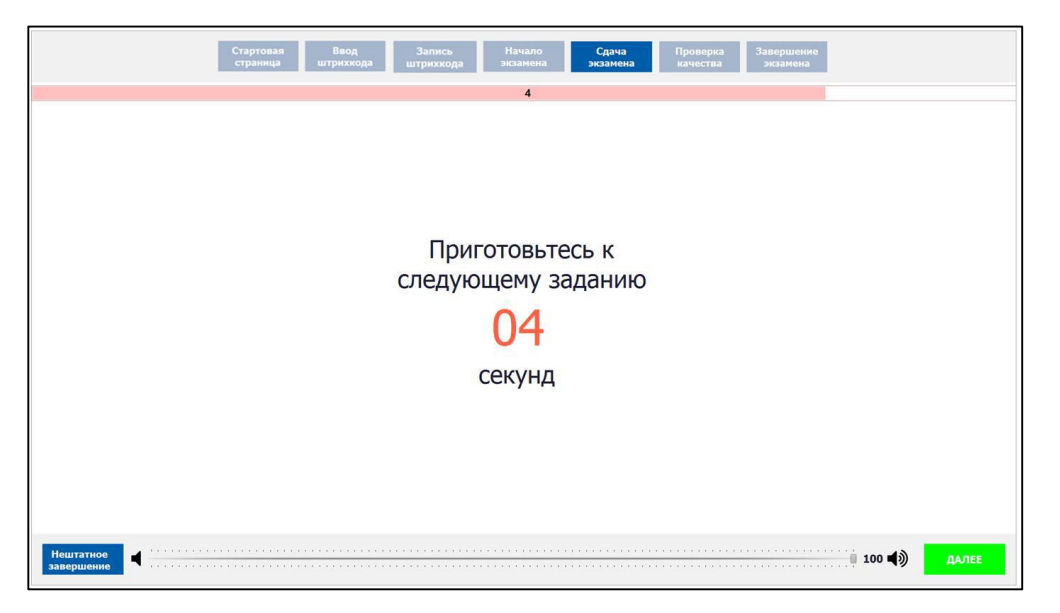

– ответ на аудиозапись – от 2 до 6 минут на каждое задание;

– пауза перед началом записи ответа.

|                         | Стартовая Ввод Запись Начало Сдача Проверка Завершение<br>страница штрихкода штрихкода экзанена экзанена |       |
|-------------------------|----------------------------------------------------------------------------------------------------|-------|
| €<br>Vitanaan yaana     | 2 Task 2. Electronic assistant: question 1.<br>Запись ответа<br>начнётся через<br>10<br>секунд           |       |
| Нештатное<br>завершение | 100 <b>4</b> )                                                                                           | ДАЛЕЕ |

Проведение экзамена на этом этапе происходит автоматически, никаких кнопок нажимать не нужно. Программа после окончания отведенного времени перейдет на следующее задание. По окончании сдачи экзамена нажмите кнопку «Далее».

## Внимание!

– Возвращаться к ответам и заданиям нельзя, задания выводятся строго по порядку.

– Можно пропустить время, отведенное на ответ, и перейти к следующему заданию. Для этого нажмите кнопку «Далее» и подтвердите свои действия кнопкой «Да».

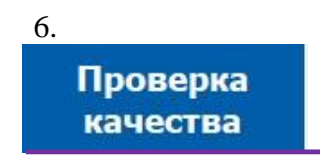

Вы можете прослушать записи, сделанные во время проведения экзамена.

Нажмите 🕨 для прослушивания и 🔳 для прерывания записи.

Для окончания проведения экзамена нажмите кнопку «Далее».

|            | Экзамен закончен (2) (3)         |
|------------|----------------------------------|
|            | Проверьте записи ваших ответов 4 |
|            | обратитесь к организатору:       |
|            | Номер вашего КИМ р               |
| (1)        |                                  |
| $\bigcirc$ |                                  |
|            |                                  |
|            |                                  |
|            | Залание 2 ответ 5                |
|            | Задание 2 ответ б р в осна       |
|            | Задание 3 ответ 1 🕞 осоз         |
|            |                                  |
| Нештатное  | 100 d)                           |
| завершение |                                  |

Завершение экзамена

Программа готова к сдаче экзамена следующим участником.

ВНИМАНИЕ! В случае возникновения любых вопросов, связанных с проведением экзамена (за исключением вопросов по содержанию КИМ) необходим обратиться к организатору экзамена).